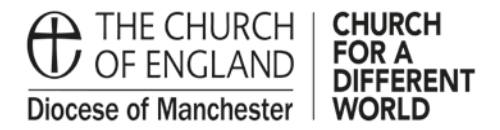

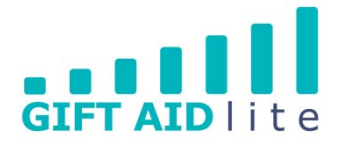

## GAL15 – Managing your envelope donors and their numbers

As part of your data audit when you first start using Gift Aid Lite, we highly recommend producing a report showing the list of envelope numbers currently in use at your Church. From this you'll be able to see all of the envelope numbers being used by a specific donor, and you'll also be able to mark as active/inactive those envelope numbers you wish to use in the future.

Please note - we do not recommend deleting envelope numbers for specific donors. Instead mark the number as being inactive for that donor, as this will not affect the audit trail for donations.

It is also important to choose a suitable alphanumeric method to record your numbers in a uniform manner. This is particularly useful if you'd like to sort your donors by ascending or descending envelope numbers. For example, if your envelope numbers are in the tens or hundreds use three digits (e.g. 001, 014, 118, 999); or if it is a larger number use four digits (e.g. 0001, 0014, 0118, 0999, 1132).

Use the following guide to help you, which is split into the following sections:

- 1. Producing a report showing your active and inactive envelopes
- 2. Adding a donor's envelope number
- 3. Editing a donor's active envelope numbers
- 1. Producing a report showing your active and inactive envelopes

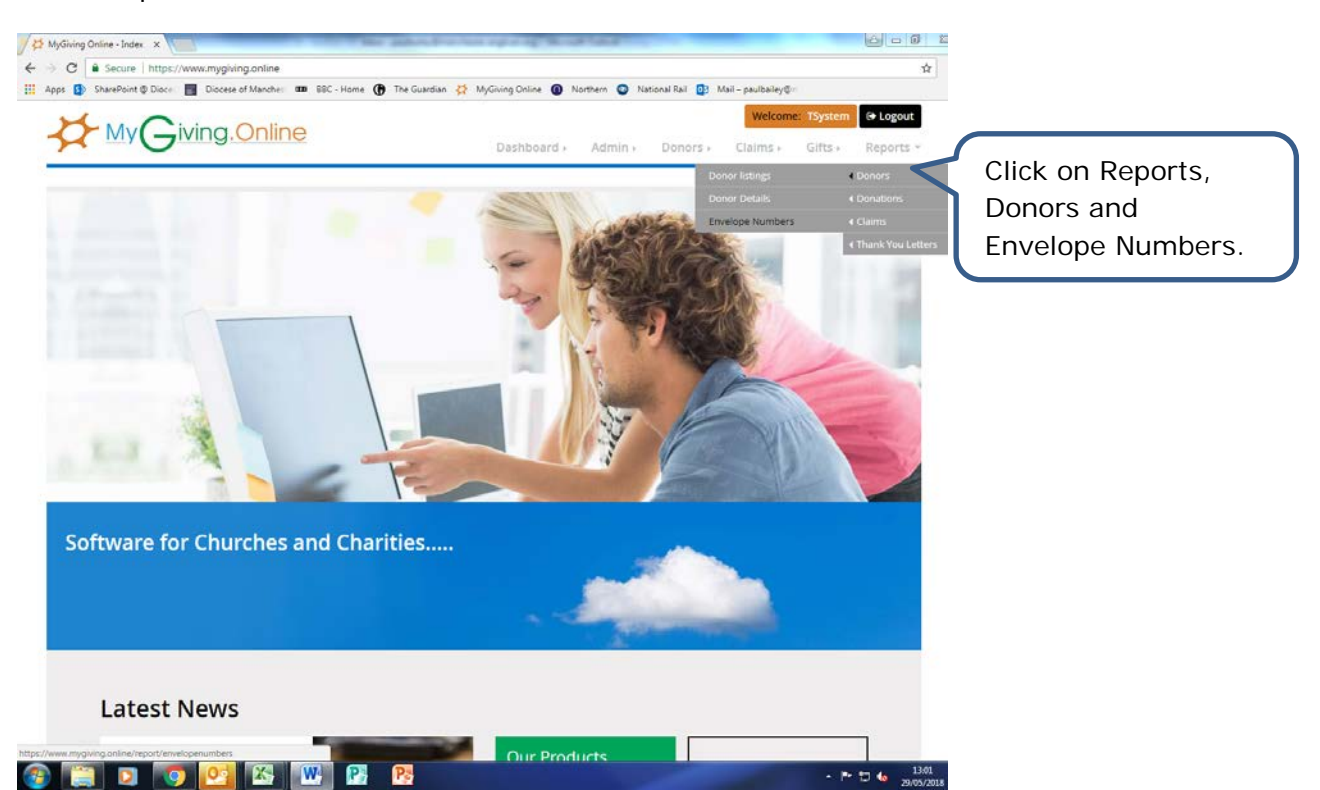

Step 1

| C  SharePoint © Dioce My Givin                                                                                                    | mygiving.online/report/envelopenumbers<br>locese of Manche: 33 BBC - Home 🕐 The Guardian                                                                                                    | MyGiving Online      Northern     No     Na     Na     Na     Dashboard     Arimin     Arimin     Arim     Arimin     Arimin     Arim     Arimin     Ar                                                                                                    | ional Rail 😰 Mail – paulbailey@r<br>Welcome: 15yste<br>Donors + Claims - 15the | the Logout                                                                                       | This window will appear.                                                                                                    |
|----------------------------------------------------------------------------------------------------|----------------------------------------------------------------------------------------------------|----------------------------------------------------------------------------------------------------|--------------------------------------------------------------------------------|--------------------------------------------------------------------------------------------------|----------------------------------------------------------------------------------------------------|
| nvelope Num                                                                                                    | pers                                                                                                    |                                                                                                    | Manchester DBF                                                                 | (Organisation)                                                                                   |                                                                                                    |
| (PRACTIC) Practice Parish All Envelopes                                                                                                    | [PRACTIC] Practice P     Out-of-construction                                                                                                    | Varish 🔹                                                                                                    | nactive Envelopes                                                              |                                                                                                  | Click here to restric<br>your view to see All<br>Envelopes.                                                                   |
| Envelope Number                                                                                                    | 44 Donor                                                                                                    | r.                                                                                                    | 11 Active                                                                      | IT                                                                                               |                                                                                                    |
| 030                                                                                                    | john i                                                                                                    | Barrie                                                                                                    | Yes                                                                            | 1                                                                                                |                                                                                                    |
| 030                                                                                                    | Valeri                                                                                                    | e Barrie                                                                                                    | 16.<br>1                                                                       | _                                                                                                |                                                                                                    |
| 109                                                                                                    | Edna                                                                                                    | Ashton                                                                                                    | No                                                                             |                                                                                                  |                                                                                                    |
| 110                                                                                                    | Edna                                                                                                    | Ashton                                                                                                    | Yes Var                                                                        |                                                                                                  |                                                                                                    |
| 15                                                                                                    | Peter                                                                                                    | Edwards                                                                                                    | ves                                                                            |                                                                                                  | Click on ↑↓ to                                                                                                    |
| 22                                                                                                    | Esme                                                                                                    | Rose                                                                                                    | Yes                                                                            |                                                                                                  | order vour view                                                                                                    |
| 25                                                                                                    | Elicab                                                                                                    | eth South                                                                                                    | Yes                                                                            |                                                                                                  | alphanumerically by                                                                                                    |
| 15                                                                                                    | jenny                                                                                                    | Eden                                                                                                    | Yes                                                                            |                                                                                                  |                                                                                                    |
| 56                                                                                                    | Claire                                                                                                    | Warren                                                                                                    | Yes                                                                            |                                                                                                  | Envelope Number,                                                                                                    |
| 56                                                                                                    | Clive !                                                                                                    | Froon                                                                                                    | Ves                                                                            | •                                                                                                | Donor or Active.                                                                                                    |
| Generate Report Print                                                                                                    | abels O                                                                                                    |                                                                                                    |                                                                                |                                                                                                  |                                                                                                    |
|                                                                                                    |                                                                                                    |                                                                                                    |                                                                                |                                                                                                  | a PDF document<br>showing All<br>Envelopes, Active<br>Envelopes or<br>Inactive Envelopes.                                     |
|                                                                                                    | Envelope Numbers Report : Manchester DBF(0                                                                                                    | Irganisation)                                                                                                    | Thic                                                                           |                                                                                                  | a PDF document<br>showing All<br>Envelopes, Active<br>Envelopes or<br>Inactive Envelopes                                      |
| OLGA (OnLine Gift Ard)                                                                                                    | Envelope Numbers Report : Manchester DBF(0                                                                                                    | rganisation)                                                                                                    | This                                                                           | s is an exar                                                                                     | a PDF document<br>showing All<br>Envelopes, Active<br>Envelopes or<br>Inactive Envelopes.                                     |
| OLGA (OnLine Gift Ard)<br>Envelope<br>50                                                                                                    | Envelope Numbers Report : Manchester DBF(0<br>Donor Comme<br>Cater Vismm                                                                                                    | Irganisation)<br>Int Active<br>Yes                                                                                                    | This<br>of th                                                                  | s is an exar<br>ne PDF                                                                           | a PDF document<br>showing All<br>Envelopes, Active<br>Envelopes or<br>Inactive Envelopes                                      |
| OLGA (OnLine Gift Aid)<br>Envelope<br>56<br>66                                                                                                    | Envelope Numbers Report : Manchester DBF(0<br>Donor Comme<br>Calle Vienn<br>Olie Fron                                                                                                    | rganisation)<br>nt Active<br>Yes<br>Yes                                                                                                    | This<br>of the<br>doce                                                         | s is an exar<br>ne PDF<br>ument                                                                  | a PDF document<br>showing All<br>Envelopes, Active<br>Envelopes or<br>Inactive Envelopes                                      |
| OLGA (OnLine Gift Aid)<br>Envelope<br>56<br>66<br>110<br>109                                                                                                    | Envelope Numbers Report : Manchester DBF(O<br>Donor Comm<br>Caller Varian<br>Chie Fron<br>Edm-Anton                                                                                                    | rganisation)<br>Int Active<br>Vis<br>Vis<br>Vis<br>Vis<br>No                                                                                                    | This<br>of the<br>docu                                                         | s is an exar<br>ne PDF<br>ument<br>duced wher                                                    | a PDF document<br>showing All<br>Envelopes, Active<br>Envelopes or<br>Inactive Envelopes                                      |
| OLGA (OnLine Gift Aid)<br>Envelope<br>50<br>60<br>110<br>129<br>25                                                                                                    | Envelope Numbers Report : Manchester DBF(O<br>Donor Comme<br>Calere Vienn<br>Clare Fron<br>Edma Anton<br>Edma Anton<br>Edma Anton<br>Edma Anton<br>Edma Anton<br>Edma Anton                                                                                                    | Irganisation)<br>Int Active<br>Yes<br>Yes<br>Yes<br>No<br>Yes<br>Yes                                                                                                    | This<br>of the<br>docu<br>proc<br>you                                          | s is an exar<br>ne PDF<br>ument<br>duced wher<br>click on                                        | a PDF document<br>showing All<br>Envelopes, Active<br>Envelopes or<br>Inactive Envelopes.                                     |
| OLGA (OnLine Gift Act)<br>Envelope<br>56<br>56<br>110<br>109<br>25<br>22<br>66                                                                                                    | Envelope Numbers Report : Manchester DBF(O<br>Donor Comme<br>Catre Vamm<br>Citter Vamm<br>Citter Foon<br>Edm Anton<br>Edm Anton<br>Edm Anton<br>Edm Anton<br>Edm Rose<br>Finnds Rose<br>Finnds Rose                                                                                                    | Irganisation)<br>Int Active<br>Viss<br>Viss<br>Viss<br>No<br>Viss<br>Viss<br>Viss                                                                                                    | This<br>of the<br>proc<br>you<br>Gen                                           | s is an exar<br>ne PDF<br>ument<br>duced wher<br>click on<br>erate Repo                          | a PDF document<br>showing All<br>Envelopes, Active<br>Envelopes or<br>Inactive Envelopes.                                     |
| OLGA (OnLine Gift Aid)           Envelope           56           100           109           25           22           66           23           24           25           26           27           66           28           29           20           20 | Envelope Numbers Report : Manchester DBF(O<br>Donor Comme<br>Calle Varien<br>Citle Floon<br>Edm Ankton<br>Edm Ankton<br>Earle Rose<br>Flands Rose<br>Flands Rose<br>Flands Rose<br>Flands Rose<br>Flands Rosel<br>Juny Blain                                                                                                    | Int Active<br>Int Yes<br>Yes<br>Yes<br>Yes<br>Yes<br>Yes<br>Yes<br>Yes<br>Yes                                                                                                    | This<br>of the<br>proc<br>you<br>Gen<br>Vou                                    | s is an exar<br>ne PDF<br>ument<br>duced wher<br>click on<br>erate Repo                          | a PDF document<br>showing All<br>Envelopes, Active<br>Envelopes or<br>Inactive Envelopes.<br>nple                             |
| OLGA (OnLine Gift Aut)           Envelope           56           66           110           25           26           25           030           7                                                                                                    | Envelope Numbers Report : Manchester DBF(O<br>Donor Comme<br>Calle Vianen<br>Clive Floon<br>Edma Anhan<br>Edma Anhan<br>Edma Anhan<br>Edma Anhan<br>Edma Anhan<br>Edma Anhan<br>Edma Anhan<br>Edma Anhan<br>Edma Anhan<br>Edma Anhan<br>Edma Anhan<br>Edma Anhan<br>Edma John<br>Baile<br>Henh Amond                                                                                                    | Int Active<br>Int Yes<br>Yes<br>Yes<br>Yes<br>Yes<br>Yes<br>Yes<br>Yes<br>Yes<br>Yes                                                                                                    | This<br>of th<br>doct<br>proc<br>you<br>Gen<br>You                             | s is an exar<br>ne PDF<br>ument<br>duced wher<br>click on<br>erate Repo<br>can print t           | a PDF document<br>showing All<br>Envelopes, Active<br>Envelopes or<br>Inactive Envelopes.<br>nple<br>n<br>ort.                |
| OLGA (OnLine Giff Aid)<br>Envelope<br>56<br>66<br>110<br>109<br>25<br>22<br>66<br>23<br>000<br>7<br>15<br>15                                                                                                    | Envelope Numbers Report : Manchester DBF(0<br>Dener Comme<br>Clare Vienn<br>Clare Vienn<br>Clare Anton<br>Edma Anton<br>Edma Anton<br>Edma Anton<br>Edma Anton<br>Edma Anton<br>Edma Anton<br>Edma Anton<br>Edma Anton<br>Edma Anton<br>Edma Anton<br>Edma Anton<br>Edma Anton<br>Edma Anton<br>Martie<br>Kein Amond<br>Kein Amond                                                                                                    | rganisation)<br>nt Active<br>Yes<br>Yes<br>No<br>No<br>No<br>Yes<br>Yes<br>Yes<br>Yes<br>Yes<br>Yes<br>Yes                                                                                                    | This<br>of the<br>docu<br>prod<br>you<br>Gen<br>You<br>requ                    | s is an exar<br>ne PDF<br>ument<br>duced wher<br>click on<br>erate Repo<br>can print t<br>uired. | a PDF document<br>showing All<br>Envelopes, Active<br>Envelopes or<br>Inactive Envelopes.                                     |
| OLGA (OrLine Gift Aid)<br>Envelope<br>56<br>66<br>110<br>100<br>25<br>22<br>66<br>25<br>000<br>7<br>15<br>15<br>15<br>000                                                                                                    | Envelope Numbers Report : Manchester DBF(O<br>Denor Comm<br>Clare Varian<br>Clare Varian<br>Clare Varian<br>Edm Anton<br>Edm Anton<br>Edm Anton<br>Edm Anton<br>Edm Rose<br>Frands Rose<br>Frands Rose<br>Frands Rose<br>Anny Edm<br>John Barle<br>Mehr Armond<br>Rein Armond<br>Peter Edwards<br>Valers Barle                                                                                                    | rganisation)<br>Int Active<br>Viss<br>Viss | This<br>of the<br>docu<br>proc<br>you<br>Gen<br>You<br>requ                    | s is an exar<br>ne PDF<br>ument<br>duced wher<br>click on<br>erate Repo<br>can print t<br>uired. | a PDF document<br>showing All<br>Envelopes, Active<br>Envelopes or<br>Inactive Envelopes.                                     |
| OLGA (OnLine Gift Aid)<br>Envelope<br>56<br>110<br>109<br>25<br>22<br>26<br>25<br>000<br>7<br>15<br>15<br>000                                                                                                    | Envelope Numbers Report : Manchester DBF(O<br>Donor Comme<br>Caller Varien<br>Citie Fron<br>Edm Anton<br>Edm Anton<br>Edm Anton<br>Earre Rose<br>Frands Rosel<br>Jamry Edm<br>John Barle<br>Kein Amond<br>Roba Rosel<br>Jahry Edm<br>John Barle<br>Kein Amond<br>Roba Rosel<br>Valeris Barle                                                                                                    | Int Active Int Yes Yes Yes No No Yes Yes Yes Yes Yes Yes Yes Yes Yes Yes                                                                                                    | This<br>of th<br>doct<br>proc<br>you<br>Gen<br>You<br>requ                     | s is an exar<br>ne PDF<br>ument<br>duced wher<br>click on<br>erate Repo<br>can print t<br>uired. | a PDF document<br>showing All<br>Envelopes, Active<br>Envelopes or<br>Inactive Envelopes.<br>nple<br>n<br>ort.<br>:his if     |
| OLGA (OnLine Gift Aid)<br>Envelope<br>56<br>66<br>110<br>109<br>25<br>22<br>25<br>25<br>25<br>25<br>15<br>15                                                                                                    | Envelope Numbers Report : Manchester DBF(O<br>Donor Comma<br>Calle Vamm<br>Cille Floon<br>Edma Anhon<br>Edma Anhon | Irganisation)<br>Int Active<br>Yes<br>Yes<br>No<br>Yes<br>Yes<br>Yes<br>Yes<br>Yes<br>Yes                                                                                                    | This<br>of th<br>doct<br>proc<br>you<br>Gen<br>You<br>requ                     | s is an exar<br>ne PDF<br>ument<br>duced wher<br>click on<br>erate Repo<br>can print t<br>uired. | a PDF document<br>showing All<br>Envelopes, Active<br>Envelopes or<br>Inactive Envelopes.<br>n<br>ple<br>n<br>ort.<br>this if |
| OLGA (OnLine Gift Aid) Envelope 56 66 110 109 25 22 66 25 000 7 15 15 000                                                                                                    | Envelope Numbers Report : Manchester DBF(O<br>Donor Comme<br>Cale Vianem<br>Clie Froon<br>Edra Anton<br>Edra Anton<br>Edra Anton<br>Edra Anton<br>Edra Anton<br>Edra Anton<br>Edra Anton<br>Edra Anton<br>Edra Anton<br>Edra Anton<br>Edra Anton<br>Edra Anton<br>Keln Annond<br>Netr Annond<br>Netr Barrie<br>Videre Barrie                                                                                                    | rganisation)<br>nt Active<br>Yes<br>Yes<br>No<br>No<br>Yes<br>Yes<br>Yes<br>Yes<br>Yes                                                                                                    | This<br>of th<br>doct<br>proc<br>you<br>Gen<br>You<br>requ                     | s is an exar<br>ne PDF<br>ument<br>duced wher<br>click on<br>erate Repo<br>can print t<br>uired. | a PDF document<br>showing All<br>Envelopes, Active<br>Envelopes or<br>Inactive Envelopes.<br>nple<br>n<br>ort.<br>this if     |
| OLGA (OnLine Gift Aid)<br>Envelops<br>66<br>110<br>109<br>25<br>22<br>66<br>25<br>000<br>7<br>15<br>15<br>15<br>15<br>15<br>000                                                                                                    | Envelope Numbers Report : Manchester DBF(0<br>Denor Comme<br>Care Vienn<br>Clie Fron<br>Edra Anten<br>Edra Anten<br>Elane Rose<br>Fanos Rosal<br>Janny Edin<br>Anny Edin<br>Kein Amond<br>Rein Amond<br>Rein Amond<br>Rein Elane                                                                                                    | trganisation)<br>nt Active<br>Yes<br>Yes<br>No<br>No<br>Yes<br>Yes<br>Yes<br>Yes<br>Yes<br>Yes<br>Yes                                                                                                    | This<br>of the<br>docu<br>proce<br>you<br>Gen<br>You<br>requ                   | s is an exar<br>ne PDF<br>ument<br>duced wher<br>click on<br>erate Repo<br>can print t<br>uired. | a PDF document<br>showing All<br>Envelopes, Active<br>Envelopes or<br>Inactive Envelopes.<br>nple<br>n<br>ort.<br>this if     |
| CILGA (OnLine Gift Aid)<br>Envelope<br>56<br>66<br>110<br>139<br>25<br>22<br>66<br>25<br>000<br>7<br>15<br>15<br>000                                                                                                    | Envelope Numbers Report : Manchester DBF(0<br>Donor Comme<br>Citate Viamm<br>Chare Viamm<br>Chare Noon<br>Edma Ankon<br>Edma Ankon<br>Edma Ankon<br>Edma Ankon<br>Edma Ankon<br>Edma Ankon<br>Edma Ankon<br>Edma Ankon<br>Edma Ankon<br>Hare Edma Hanod<br>Neah Amond<br>Neah Amond<br>Neah Amond<br>Neah Edma                                                                                                    | rganisation)<br>nt Active<br>Yes<br>Yes<br>No<br>Yes<br>Yes<br>Yes<br>Yes<br>Yes                                                                                                    | This<br>of the<br>doct<br>proc<br>you<br>Gen<br>You<br>requ                    | s is an exar<br>ne PDF<br>ument<br>duced wher<br>click on<br>erate Repo<br>can print t<br>uired. | a PDF document<br>showing All<br>Envelopes, Active<br>Envelopes or<br>Inactive Envelopes.                                     |
| OLGA (OrLine Gift Aid)<br>Envelope<br>66<br>65<br>110<br>109<br>25<br>22<br>26<br>25<br>000<br>7<br>15<br>15<br>000                                                                                                    | Envelope Numbers Report : Manchester DBF(0<br>Dener Comm<br>Clare Varian<br>Clare Varian<br>Edm Anhon<br>Edm Anhon<br>Edm Anhon<br>Edm Anhon<br>Edm Rose<br>Frands Rose<br>Anny Elan<br>John Barle<br>Kein Amond<br>Rein Fands<br>Valers Barle                                                                                                    | rganisation)<br>int Active<br>Yes<br>Yes<br>No<br>Yes<br>Yes<br>Yes<br>Yes<br>Yes                                                                                                    | This<br>of the<br>docu<br>proc<br>you<br>Gen<br>You<br>requ                    | s is an exar<br>ne PDF<br>ument<br>duced wher<br>click on<br>erate Repo<br>can print t<br>uired. | a PDF document<br>showing All<br>Envelopes, Active<br>Envelopes or<br>Inactive Envelopes.                                     |
| OLGA (OnLine Gift Aid)<br>Envelope<br>56<br>56<br>115<br>109<br>25<br>22<br>26<br>25<br>000<br>7<br>15<br>15<br>15<br>000                                                                                                    | Envelope Numbers Report : Manchester DBF(O<br>Donor Comme<br>Caller Varian<br>Chie Fron<br>Edma Anton<br>Edma Anton<br>Edma Anton<br>Edma Robe<br>Fransis Rosal<br>Jahn Barle<br>Yesh Amond<br>Neter Rosa<br>Manne<br>Yesh Amond<br>Neter Edmands<br>Valere Barle                                                                                                    | Int Active Int Yes Yes No No No Yes Yes Yes Yes Yes Yes Yes Yes Yes Yes                                                                                                    | This<br>of th<br>doct<br>proc<br>you<br>Gen<br>You<br>requ                     | s is an exar<br>ne PDF<br>ument<br>duced wher<br>click on<br>erate Repo<br>can print t<br>uired. | a PDF document<br>showing All<br>Envelopes, Active<br>Envelopes or<br>Inactive Envelopes.<br>nple<br>n<br>ort.<br>:his if     |
| CLGA (Online Gift Ais)<br><b>Envelope</b><br>56<br>66<br>110<br>109<br>25<br>22<br>26<br>23<br>23<br>25<br>15<br>15<br>15<br>15<br>030                                                                                                    | Envelope Numbers Report : Manchester DBF(O<br>Donor Comme<br>Calle Vitem<br>Calle Vitem<br>Calle Vitem<br>Calle Anton<br>Edra Anton<br>Edra Anton<br>Edra Anton<br>Edra Anton<br>Edra Anton<br>Edra Anton<br>Edra Anton<br>Edra Anton<br>Calle Vitem<br>Rose<br>Fransis Rosai<br>Jany Barle<br>Hosh Amond<br>Neter Barle<br>Videre Barle                                                                                                    | krganisation)<br>Int Active<br>Yes<br>Yes<br>No<br>Yes<br>Yes<br>Yes<br>Yes<br>Yes<br>Yes<br>Yes<br>Yes                                                                                                    | This<br>of the<br>proc<br>you<br>Gen<br>You<br>requ                            | s is an exar<br>ne PDF<br>ument<br>duced wher<br>click on<br>erate Repo<br>can print t<br>uired. | a PDF document<br>showing All<br>Envelopes, Active<br>Envelopes or<br>Inactive Envelopes.<br>nple<br>n<br>ort.<br>this if     |

- 2. Adding a donor's active envelope numbers
- Step 1

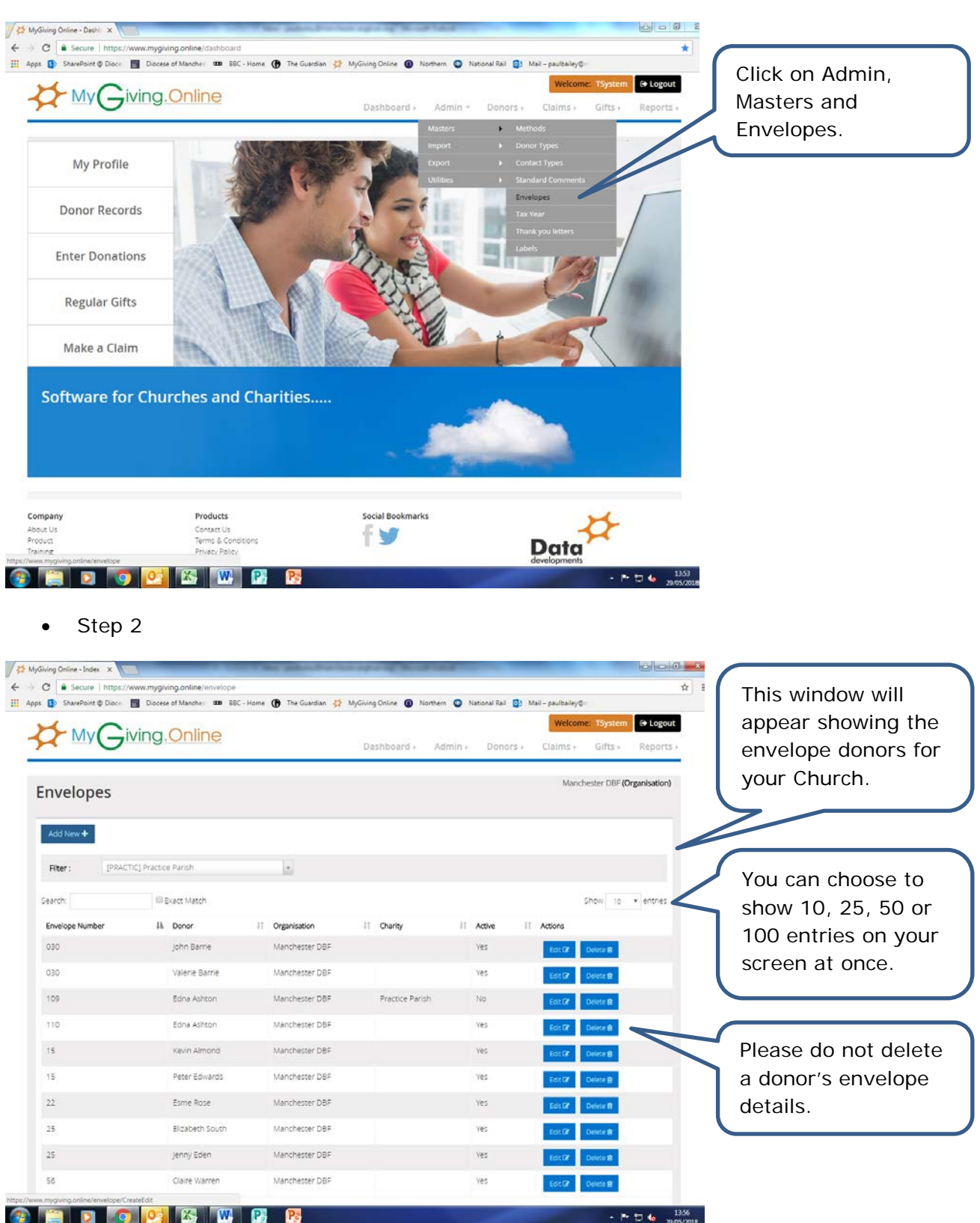

| <mark>⊁</mark> MyGi | ving. <mark>Online</mark> |                 | Dashboard > A   | dmin + Donor | Welcome: TSystem  | Reports >     | You can also add a<br>donor's envelope |
|---------------------|---------------------------|-----------------|-----------------|--------------|-------------------|---------------|----------------------------------------|
| ivelopes            |                           |                 |                 |              | manchester DBF (C | Organisation) | number on a Dono<br>Record.            |
| dd New +            | IIC] Practice Parish      | *               |                 |              |                   |               |                                        |
| arch:               | Exact Match               |                 |                 |              | Show 10           | * entries     |                                        |
| nvelope Number      | IA Donor                  | IT Organisation | 11 Charity      | 11 Active    | IT Actions        |               |                                        |
| 30                  | Valerie Barrie            | Manchester DBF  |                 | Ves          |                   |               |                                        |
| 09                  | Edna Ashton               | Manchester DBF  | Practice Parish | No           | Edit CZ Delete B  |               |                                        |
| 10                  | Edna Ashton               | Manchester DBF  |                 | Yes          | Edit G? Delete 8  |               |                                        |
| 5                   | Kevin Almond              | Manchester DBF  |                 | Yes          | Edit Gr Delete 😫  |               |                                        |
| 5                   | Peter Edwards             | Manchester DBF  |                 | Ves          | Edit 127 Delete 😫 |               |                                        |
| 2                   | Esme Rose                 | Manchester DBF  |                 | Ves          | Edit 🕼 Delete 🛱   |               |                                        |
| 5                   | Elizabeth South           | Manchester DBF  |                 | Yes          | Edit 🕼 Delete 🕏   |               |                                        |
| 5                   | Jenny Eden                | Manchester DBF  |                 | Ves          | Edit 🕼 Delete 🕫   |               |                                        |
|                     | Claire Warren             | Manchester DBF  |                 | Ves          | Eng Dr. During    |               |                                        |

• Step 4

| Envelopes                 | Add Envelope               |                 |                 | X          | Manduation           | ) |
|---------------------------|----------------------------|-----------------|-----------------|------------|----------------------|---|
| Add New 🕈                 | Donor Name                 | Select Donor    |                 | ٠          |                      |   |
| Rter: IPRACI              | C Prestoe Paris<br>Comment | 1               |                 |            |                      |   |
| Search<br>Envelope Number | G Exect h Active           | ×               |                 |            | Show is + entres.    |   |
|                           | John                       |                 | O Can           | rel Save O | Ext Of Bolton        |   |
|                           | Vale                       | 10000           |                 |            | Est (2 Dekke B       |   |
| 109                       | Edna Ashton                | Manchester DDF. | Practice Parish |            | Feed? Done &         |   |
|                           | Edna Ashton                | Manchester DBF  |                 | Nes        | ESETZ Dente R        |   |
|                           | Vavio Almona               |                 |                 | Yes        | Editor Control 9     |   |
| 15                        |                            | Manchester DBF  |                 | Ves        | Eist Of Debile #     |   |
|                           | Esme Rose                  | Marichester DBF |                 | Ves        | ficiel (2* Detaile & |   |
| 25                        | Elgabeth South             | Manchester DBF  |                 | Ves        | Edit DE Digitale R   |   |
|                           | jenny Eden                 | Manchester DBE  |                 | Ves        | Cort C# Dolete 18    |   |
| 56                        | Claire Warren              | Manchester DBF  |                 | Yes        | Edit 121 Delete @    |   |

This pop up window will appear. See below for instructions on how to complete it.

|       | Add Envelope | ×                                                                                                    |           |
|-------|--------------|----------------------------------------------------------------------------------------------------|-----------|
| l     | Donor Name   | Select Donor                                                                                                    | p<br>c    |
|       | Envelope #   | Select Donor  Almond, Kevin (Branch - Practice Parish) Actors Edua (Branch - Bractice Parish)                                         | l le<br>t |
| Paris | Comment      | Bailey, Paul (Branch - Practice Parish)<br>Barrie, John (Branch - Practice Parish)                                                    | C         |
| ict N | Active       | Barrie, Valerie (Branch - Practice Parish)<br>Braintree, Jonny (Branch - Practice Parish)<br>Bruce, Robert (Branch - Practice Parish) |           |
| Donc  |              | Bush, Rose (Branch - Practice Parish)<br>Candy, Flossie (Branch - Practice Parish)                                                    |           |
|       |              | Edwards, Peter (Branch - Practice Parish)<br>Emerald, James (Branch - Practice Parish)<br>Froon. Clive (Branch - Practice Parish)     |           |
|       |              | Inger, Jane (Branch - Practice Parish)                                                                                                |           |
| idna  | Ashton       | M Rose, Esme (Branch - Practice Parish)                                                                                               |           |
| Edna  | Ashton       | M Rowley, Margaret (Branch - Practice Parish)<br>Powley, William (Branch - Practice Parish)                                           |           |
| (evin | Almond       | N South, William Charles (Branch - Practice Parish)                                                                                   |           |

Click on the Select Donor drop list to pick a name. You can type in the first letter of a surname to jump to that donor in the list.

## • Step 6

|                      | Add Envelope                                             | × The selected                                                                     |
|----------------------|----------------------------------------------------------|------------------------------------------------------------------------------------|
|                      | Donor Name                                               | Ashton, Edna (Branch - Practice Parish)                                            |
|                      | Envelope #                                               | <sup>015</sup> number you'd like<br>to enter. Don't                                |
| Paris                | Comment                                                  | forget to enter in a<br>uniform three or                                           |
| act N                | Active                                                   | ✓ four digit manner<br>(e.g. 020 or 0020)<br>if you'd like to                      |
| John<br>Valer        |                                                          | G Cancel     Save ○       order them       alphanumerically       at a later stage |
|                      |                                                          |                                                                                    |
| Yc<br>co<br>er<br>wi | ou can add a<br>omment about t<br>ovelope if you<br>ish. | his Click on Save to store your changes.                                           |

| C Secure https://       | www.mygiving.online/envelope |                         |                         |                        |                          |                   |
|-------------------------|------------------------------|-------------------------|-------------------------|------------------------|--------------------------|-------------------|
| SharePoint @ Dioce      | Diocese of Manches III BBC   | - Home 🚯 The Guardian 💆 | MyGiving Online   North | hern 💿 National Rail 🔯 | Mail – paulbailey@n      | A Success mess    |
|                         | ving.Online                  |                         | Dashboard +             | Admin + Donors +       | Welcome: TSystem         | will appear to s  |
| 'nvelen ee              |                              |                         |                         |                        | Manchester DBF (Organisa | been saved. Yo    |
| nvelopes                |                              |                         |                         |                        |                          | also be able to   |
| ✓ Success!              |                              |                         |                         |                        |                          | it in the list of |
| Envelope saved successf | uny.                         |                         |                         |                        |                          | donors for your   |
| Add New +               |                              |                         |                         |                        |                          | Church.           |
| Filter : (PRACT         | IC) Practice Parish          | *                       |                         |                        |                          |                   |
| Search:                 | Exact Match                  |                         |                         |                        | Show 10 • en             | tries             |
| Envelope Number         | 11. Donor                    | IT Organisation         | IT Charity              | 11 Active 1            | Actions                  |                   |
| 015                     | Edna Ashton                  | Manchester DBF          | Practice Parish         | Yes                    | Edit D? Delete 🔒         |                   |
| 030                     | John Barrie                  | Manchester DBF          |                         | Yes                    | Edit 🕼 Delete 🛱          |                   |
| 030                     | Valerie Barrie               | Manchester DBF          |                         | Yes                    | Edit 🕼 Delete 🛊          |                   |
| 109                     | Edna Ashton                  | Manchester DBF          | Practice Parish         | No                     | Eot 🕼 Delete 🛱           |                   |
| 110                     | Edna Ashton                  | Manchester DBF          |                         | Ves                    | Edit 🕼 Delete 🎁          |                   |
| 15                      | Kevin Almond                 | Manchester DBF          |                         | Yes                    | East 🕼 Delete 📾          |                   |
|                         | Peter Edwards                | Manchester DBF          |                         | Yes                    | Edit Del Delete 🕸        |                   |
| 15                      | (Marchenolary)               |                         |                         |                        | Enclosed Enclosed        |                   |

- 3. Editing a donor's active envelope numbers
- Step 1

| Lun in          | ing         | Opline                  |      |                |     |                |         |          | Welco    | me: TSystem     | G Logout      |                                      |          |
|-----------------|-------------|-------------------------|------|----------------|-----|----------------|---------|----------|----------|-----------------|---------------|--------------------------------------|----------|
| <b>W</b> yG     | /ing.       | Unine                   |      |                | Das | hboard )       | Admin + | Donors + | Claims + | Gifts +         | Reports       |                                      |          |
| nvelopes        |             |                         |      |                |     |                |         |          | Man      | nchester DBF (K | Organisation) |                                      |          |
| Add New +       |             |                         |      |                |     |                |         |          |          |                 |               |                                      |          |
| Search:         | C] Practico | e Harish<br>Ekact Match |      | 1              |     |                |         |          |          | Show 10         | * entries     |                                      |          |
| Envelope Number | 14          | Donor                   | - 11 | Organisation   | -IT | Charity        | 11      | Active   | Actions  |                 |               |                                      |          |
| 030             |             | John Barrie             |      | Manchester DBF |     |                |         | Ves      | Edit OF  | Delete 😭        |               | Click on Edit to                     |          |
| 030             |             | Valerie Barrie          |      | Manchester DBF |     |                |         | Yes      | East     | Delas           |               | <ul> <li>amond the envolu</li> </ul> | n        |
| 109             |             | Edna Ashton             |      | Manchester DBF |     | Practice Paris | h       | No       | East GP  | Delete 🖻        |               |                                      | γγ<br>or |
| 110             |             | Edna Ashton             |      | Manchester DBF |     |                |         | Ves      | Edit GP  | Delete 🔒        |               |                                      | U        |
| 15              |             | Kevin Almond            |      | Manchester DBF |     |                |         | Yes      | East     | Delete 8        |               | of your choice.                      |          |
| 15              |             | Peter Edwards           |      | Manchester DBF |     |                |         | Ves      | Edit     | Delete 😫        |               |                                      | -        |
| 22              |             | Esme Rose               |      | Manchester DBF |     |                |         | Ves      | Edit GP  | Delete R        |               |                                      |          |
| 25              |             | Elizabeth South         |      | Manchester DBF |     |                |         | Yes      | EatOr    | Delete 🛊        |               |                                      |          |
| 25              |             | Jenny Eden              |      | Manchester DBF |     |                |         | Ves      | EGIT     | Delete 🛱        |               |                                      |          |
| 56              |             | Claire Warren           |      | Manchester DBF |     |                |         | Ves      | See 12   | -               |               |                                      |          |

| Add New 🗢                   | e of Manchell une BBC - Home | 😗 The Guardian 🤗 MyGiving Online 👔 Northern | Vational Rail | Mai – pauloafley©≕         | 🖌 This pop up windov               |
|-----------------------------|------------------------------|---------------------------------------------|---------------|----------------------------|------------------------------------|
|                             | Edit Envelope                |                                             | $\sim$        |                            | will appear. See                   |
| Hiter: (PARCILLIPTOCK       | Donor Name                   | Ashton, Edna (Branch - Practice Parish)     |               |                            | below for                          |
|                             | Envelope #                   | 015                                         |               | Show is + entries          | instructions on how                |
| nvelope Number 18.<br>15.   | Edny Comment                 |                                             |               | Actions                    | to complete it.                    |
|                             | john                         |                                             |               | Depres Contract            |                                    |
|                             | vale                         | ×                                           |               | Ept27 Delete #             |                                    |
|                             | Edni                         | O Ca                                        | ncel Save O   | Est 07 Devisit             |                                    |
|                             | Edna Ashton                  | Manchester DBF                              | ves           | Editar Denter              |                                    |
|                             | Keyin Almond                 | Manchester DB#                              | Yes           | Equilit Divernit           |                                    |
|                             | Peter Edwards                | Manchester 08F                              |               | Bitt? Delice g.            |                                    |
|                             | Esme Rose                    | Manchester DBF                              | (Ves)         | East G? Delette ff         |                                    |
|                             | Elizabeth South              |                                             |               | ZOLOZ Delvis B             |                                    |
|                             | jenny Eden                   | Manchester DBF                              | Ves (         | ELLER Devices              |                                    |
| rving 1 to 10 of 14 entries |                              |                                             |               | Previous 1 2 Next          |                                    |
| ny                          | Products                     | Social Bookmarks                            |               | 74                         |                                    |
| 3 🖸 🧿 📴                     | 🔀 🕨 P3                       | Pa                                          |               | - > D 6 1433<br>29/05/2011 | 8                                  |
|                             |                              |                                             |               |                            |                                    |
|                             |                              |                                             |               | ×                          | You can change the envelope number |
| Edit Envelope               |                              |                                             |               |                            |                                    |
| Edit Envelope               | ma A-b+                      | Paratica                                    | Darich)       |                            | a three or four dig                |

| aris | Edit Envelope |                                         | ×                 | envelope number to                                 |
|------|---------------|-----------------------------------------|-------------------|----------------------------------------------------|
| ct N | Donor Name    | Ashton, Edna (Branch - Practice Parish) |                   | a three or four digit<br>one by typing it<br>here. |
| onc  | Envelope #    | 015                                     | 11                |                                                    |
| dna  | Comment       |                                         |                   | If you wish to make<br>the envelope                |
| ohn  | Active        | Ø                                       |                   | number inactive, please untick the                 |
| aler |               |                                         |                   | Active box.                                        |
| dna  |               | [                                       | G Cancel   Save € | Click on Save to                                   |
| dna  | Ashton        | Manchester DRE                          | Vec               | store your changes.                                |

| Giving Online - Index X<br>C A Secure   https://V<br>s SharePoint © Dioce | www.mygiving.online/envelope | Home 🌘 The Guardian 👙             | MyGiving Online 🔕 Northern    | 💽 National Rail 🔯 | Mail – paulbailey©∴ | *                         | A Success message                                  |
|---------------------------------------------------------------------------|------------------------------|-----------------------------------|-------------------------------|-------------------|---------------------|---------------------------|----------------------------------------------------|
|                                                                           | ving.Online                  |                                   | Dashboard - Ad                | min > Donors >    | Welcome: TSyst      | em 🕞 Logout               | will appear to show the envelope                   |
| Envelopes                                                                 |                              |                                   |                               |                   | Manchester DB       | F (Organisation)          | change has been saved.                             |
| Success! Envelope saved successfe                                         | ully.                        |                                   |                               |                   |                     | ×                         |                                                    |
| Add New +                                                                 | Charity                      | Ŧ                                 |                               |                   |                     |                           | You'll be able to see<br>the envelope              |
| Search:                                                                   | Exact Match                  |                                   |                               |                   | Show                | 0 v entries               | number has been                                    |
| Envelope Number                                                           | IL Donor<br>Edna Ashton      | 11 Organisation<br>Manchester DBF | 11 Charity<br>Practice Parish | No No             | Edic Car Delete 🔒   |                           | marked mactive.                                    |
| 030                                                                       | John Barrie                  | Manchester DBF                    |                               | ves               | Edit 18 Delete B    | 1.                        |                                                    |
| 030                                                                       | Valerie Barrie               | Manchester ORF                    |                               | Yes               | Edit D# Delete 🗑    |                           |                                                    |
| 109                                                                       | Edna Ashton                  | Manchester DBF                    | Practice Parish               | No                | Edit Gr annual de   |                           |                                                    |
| 110                                                                       | Edna Ashton                  | Manchester DBF                    |                               | Yes               | Edit G? Delete 🔒    |                           | Number column                                      |
| 15                                                                        | Kéviń Almond                 | Manchester DBF                    |                               | yes               | Eat 🕼 Delete 🛔      |                           | has been selected                                  |
| 15                                                                        | Peter Edwards                | Manchester DBF                    |                               | Ves               | Edit 🕼 Privete 🖬    | 1                         | to sort the records                                |
| 22                                                                        | Esme Rose                    | Manchester DBF                    |                               | Ves               | Edit Dar Delete 🗃   |                           | based on this                                      |
| iii D iii                                                                 | 103 🚳 ₩                      | P3 P3                             |                               |                   |                     | P 🗂 🌜 14-49<br>29/05/2018 | selection. As the top three records have had their |

envelopes entered in a uniform three digit format, they

appear in a

descending number order.